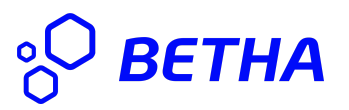

## Manual Minha Folha

Para acessar o seu contracheque mensal, basta seguir os seguintes passos:

1 - Acessar o endereço eletrônico <u>minhafolha.betha.cloud</u> no seu navegador. Irá ser exibida uma tela para a inserção de seu usuário e senha, conforme orientações da figura abaixo:

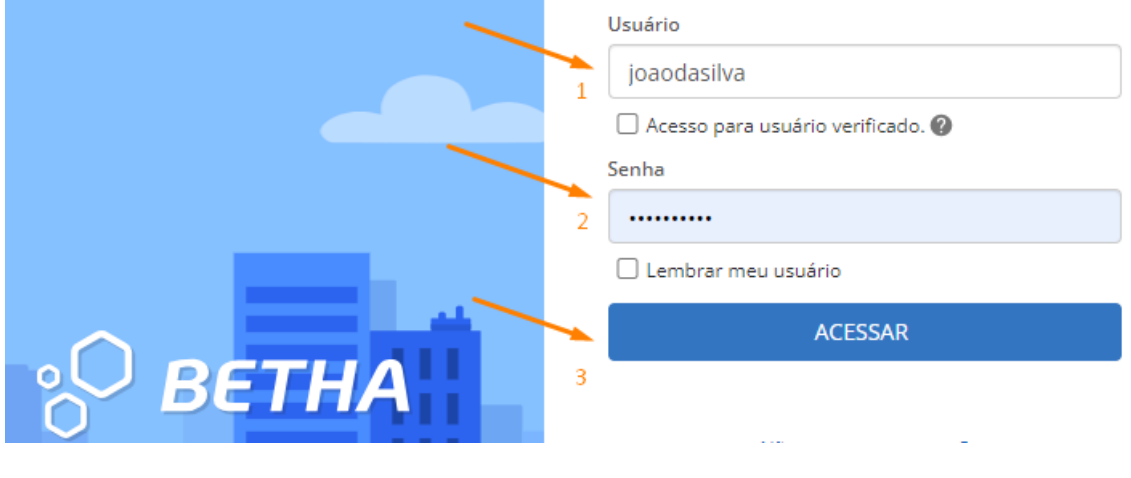

- 1 Insira seu usuário
- 2 Insira sua senha
- 3 Clique em acessar

2 - Após a conclusão da etapa acima, o sistema poderá exibir uma tela para selecionar o módulo Minha folha e deverá ser selecionada, caso não apareça, seguir para a etapa seguinte.

| SUITE CLOUD                              |                        |
|------------------------------------------|------------------------|
| MEUS ACESSOS OUTRAS LICENÇAS DA ENTIDADE |                        |
| Qual sistema você deseja acessar?        |                        |
| DOCUMENTOS                               | MINHA FOLHA            |
|                                          | $\widehat{\mathbf{f}}$ |

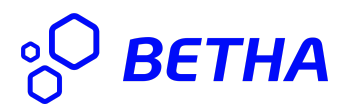

3 - Será exibida a tela principal do sistema Minha Folha. Nesta tela principal, serão fornecidas as opções necessárias para as visualizações e conferências dos valores mensais e se desejar salvar seu contracheque no seu computador.

Na tela abaixo, serão apresentadas as principais funcionalidades:

| ≡  | <b>B</b> MINHA FOLHA    |                                                                   |                                              |                      |                      | 0         | - 🤌 (      | D  |
|----|-------------------------|-------------------------------------------------------------------|----------------------------------------------|----------------------|----------------------|-----------|------------|----|
| ¢  | Visão geral             | C Entidade: PREFEITURA MUNICIPAL DIVINOPOLIS ~                    |                                              |                      |                      |           |            |    |
| \$ | Recibo de pagamento     | Visão geral Conferência de valores r                              | nensais                                      |                      | Mostrar              | e ocultar | valore     | \$ |
| Ē  | Ficha financeira        |                                                                   | \$ Último recibo - Mensal (Integral) 12/2023 |                      |                      | @ MOSTR   | AR VALORES | ſ  |
| 0  | Marcações de ponto      | Bem-vindo <sub>7</sub><br>Matricula: 99020789 (Alterar matricula) |                                              | ALC: 1017-005        | ALC: 1.117 ALC: 1.17 |           |            | 1  |
| 8  | Ficha funcional         | Última atividade da conta: há 2 horas                             | Valor bruto                                  | Descontos            | Valor líquido        |           |            |    |
| Ŧ  | Avaliação de desempenho | -                                                                 |                                              |                      |                      |           |            |    |
| •  | Beneficios              | Mural                                                             |                                              | Últimas solicitações |                      |           |            |    |
| å× | Afastamentos            | FILTRAR POR Não lidas 🖂 Lidas                                     |                                              |                      |                      |           |            |    |
| =  | Minhas solicitações     | 1                                                                 |                                              |                      | Ph                   |           |            |    |

Nas opções destacadas acima, temos a opção Mostrar valores, exibido como a imagem de um "olho", que ao clicar, o sistema mostrará os valores em tela para visualização e clicando novamente nesta opção o sistema oculta os valores, caso desejado.

Também existe a opção em destaque, Recibo de pagamento, a qual tem a funcionalidade de exibir os contracheques do mês selecionado, para conferência ou para realizar o armazenamento destas informações em seu computador (Download)

| ■ <b>B</b> MINHA FOLH                                            | 4                                                                                            |                                            |                      |                    |                     |                    |           |     |                      | ə = 🤌 🌒               |
|------------------------------------------------------------------|----------------------------------------------------------------------------------------------|--------------------------------------------|----------------------|--------------------|---------------------|--------------------|-----------|-----|----------------------|-----------------------|
| 🕼 Visão geral                                                    | Entidade: PREFEITURA MUNICIPAL DIVINOPOLIS ~                                                 |                                            |                      |                    |                     |                    |           |     |                      |                       |
| \$ Recibo de pagamento                                           | Recibo de pagamento                                                                          |                                            |                      |                    |                     |                    |           | Se  | rvidor > Rendimentos | > Recibo de pagamento |
| <ul> <li>Ficha financeira</li> <li>Marcações de ponto</li> </ul> | Trabalhando CALTERAR MATRÍCULA                                                               |                                            | Cargo                | Masas              | Entidade<br>PREFEIT | URA MUNICIPAL D    | WINOPOLIS | Ad  | mitido em            |                       |
| A Ficha funcional                                                | ( 2024 )                                                                                     | 0                                          | 0                    | 0                  | 0                   | 0                  | 0         | 0   | 0                    |                       |
| <ul> <li>Avaliação de desemper</li> <li>Beneficios</li> </ul>    | Ano FEV                                                                                      | MAR ABR                                    | MAI                  | JUN                | JUL                 | AGO                | SET       | OUT | NOV                  | DEZ                   |
| 🏜 Afastamentos                                                   | <ul> <li>Você sabia?</li> <li>O seu recibo depende da data de liberação do sister</li> </ul> | <b>ma Folha.</b> Se seu recibo ainda não e | stå disponível, mesn | no depois do pagan | nento, verifique co | om o Setor Pessoal |           |     |                      |                       |

Ao clicar nos meses, serão apresentados os recibos referentes ao mês selecionado. Caso deseje verificar os contracheques de anos anteriores, basta clicar no ano e navegar pelos meses.

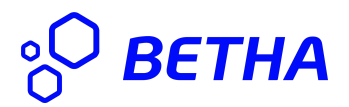

Ao selecionar um mês, será exibido seu contracheque com as opções de Enviar por e-mail, Imprimir, Baixar em PDF, conforme apresentado na imagem abaixo:

| 0   | 0                   | 0   | *               |
|-----|---------------------|-----|-----------------|
| SET | OUT                 | NOV | DEZ             |
|     | M ENVIAR POR E-MAIL |     | L BAIXAR EM PDF |